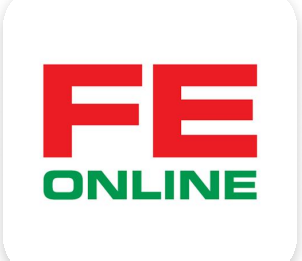

# hướng dẫn sử dụng ứng dụng FE ONLINE 2.0

#### **FE CREDIT**

Khởi tạo và quản lý khoản vay, thẻ tín dụng ÜDANK Tiện ích ngân hàng số

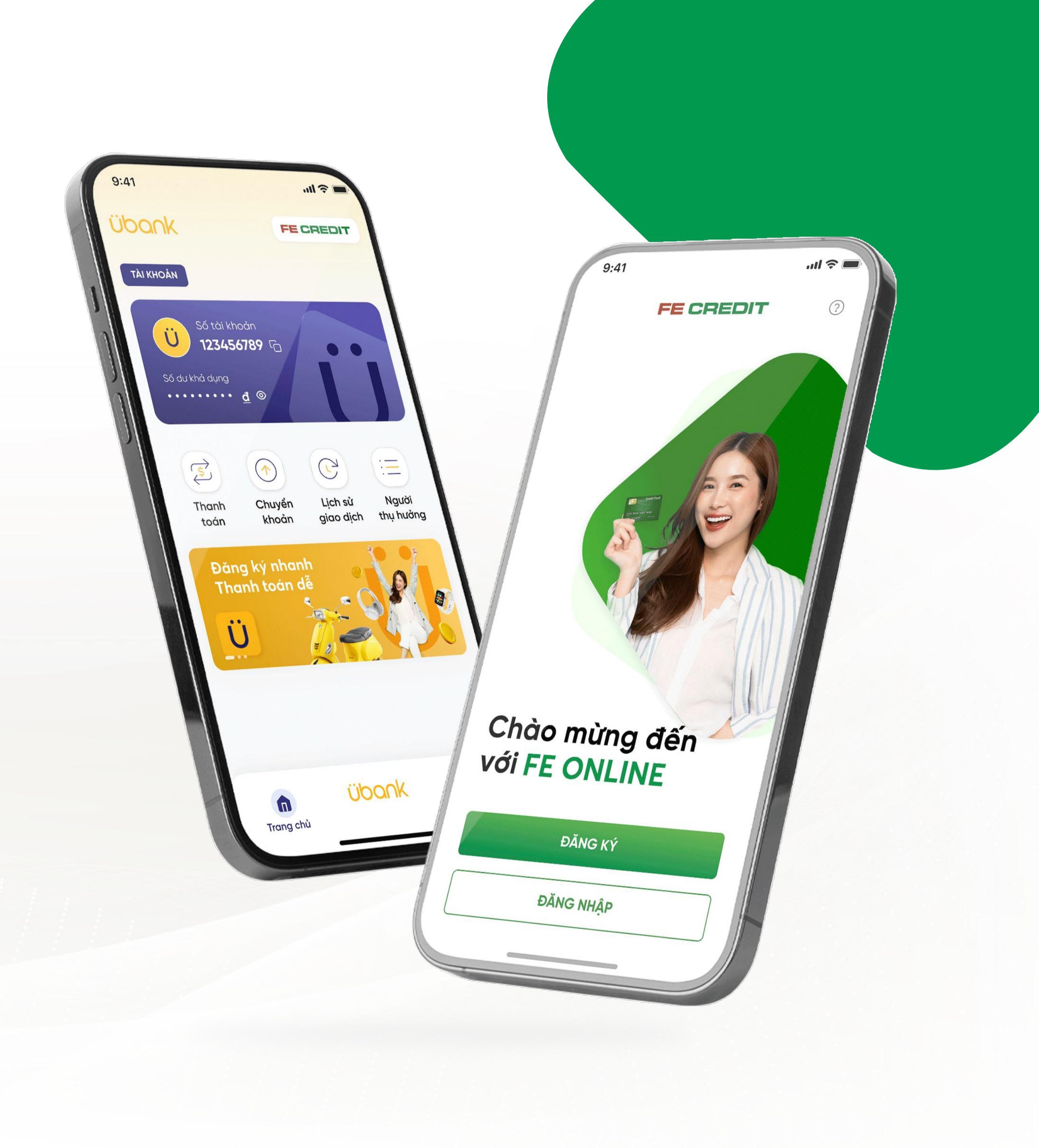

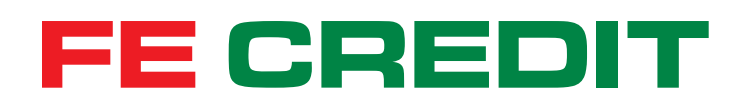

## Hướng dẫn ĐĂNG KÝ MỞ THẢ TÍN DỤNG FE CREDIT trên ứng dụng FE ONLINE 2.0

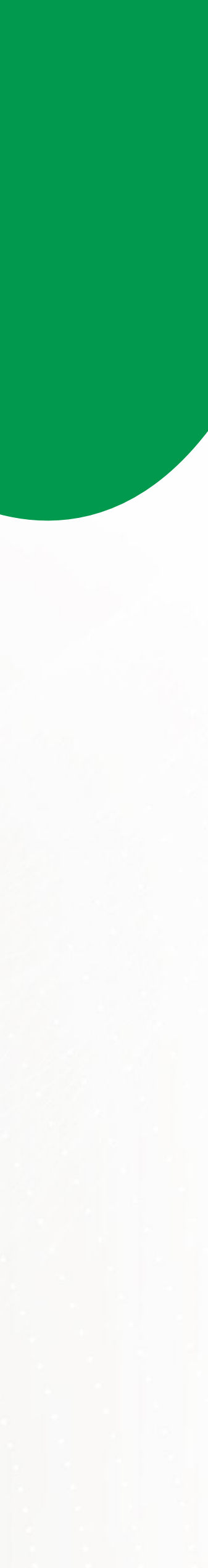

#### 1.1 Tiến hành đăng nhập

| < FE CREDIT (?)                     |                                                                                                    |
|-------------------------------------|----------------------------------------------------------------------------------------------------|
|                                     | Xin chào, NGUYỄN VĂN TÀI!                                                                                                    |
| Đăng nhập<br>Ban chưa có tài khoản? | KHOẢN TRẢ GÓP THỂ ÜBANK                                                                                                    |
| Đăng ký tài khoản ngay              | Khoản vay mua xe máy<br>1234567890123452                                                                                                    |
| Van Tai                             | Hạn thanh toán                                                                                                    |
| Mật khẩu ()                         | Cho phép "FE ONLINE 2.0"<br>truy cập vào vị trí của bạn?<br>Chúng tôi cần quyền truy cập vị trí của<br>bạn để có thể chia sẻ các địa điểm<br>ATM và điểm giải ngân gần nhất. |
| ĐĂNG NHẬP                           | Trong khi dùng ứng dụng                                                                                                    |
|                                     | Chỉ lần này                                                                                                    |
| Quên tên đăng nhập Quên mật khẩu    | Không cho phép                                                                                                    |
| WERTYUIOP                           | Quản lý siêu dễ                                                                                                    |
| A S D F G H J K L                   |                                                                                                    |
| ► Z X C V B N M 🗵                   |                                                                                                    |
| 123 space Go                        |                                                                                                    |
|                                     | Image: Trang chủFE CREDIT:::Cài đặtCài đặt                                                                                                    |

Đăng nhập ứng dụng FE ONLINE 2.0, đồng ý cho ứng dụng truy cập vào vị trí của bạn

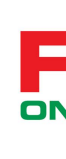

#### 1.2 Tiến hành đăng ký

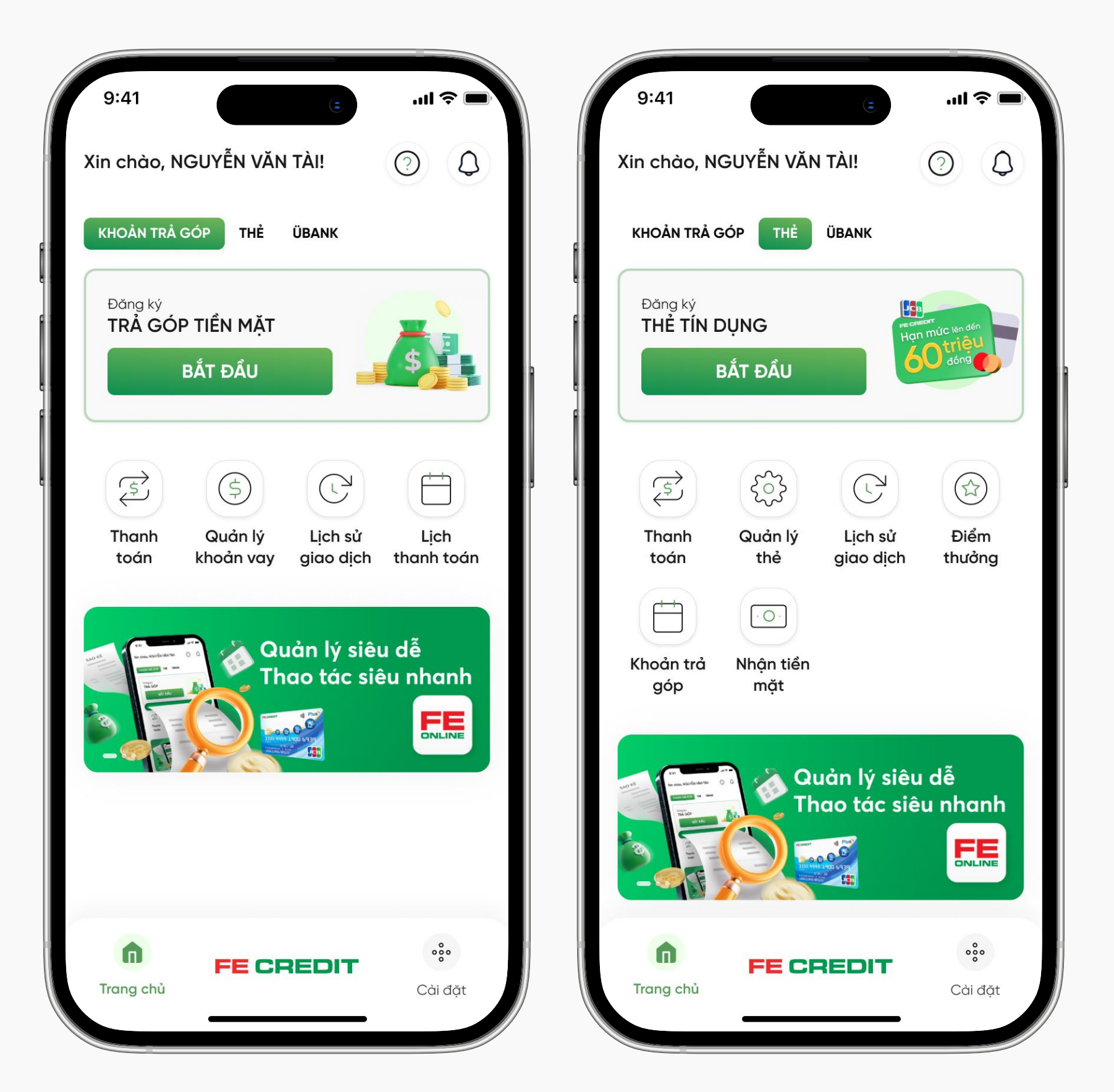

#### Bước 1

Từ trang chủ ứng dụng FE ONLINE 2.0, chọn mục "THỂ", tại đây tiếp tục chọn **"BắT ĐầU"** để đăng ký hồ sơ mở thẻ tín dụng

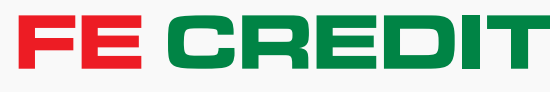

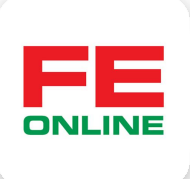

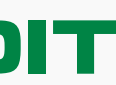

#### 1.2 Tiến hành đăng ký

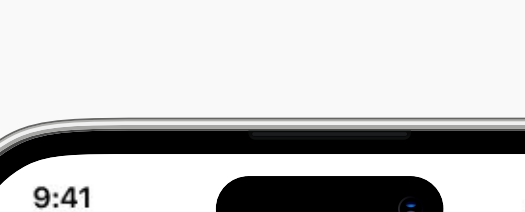

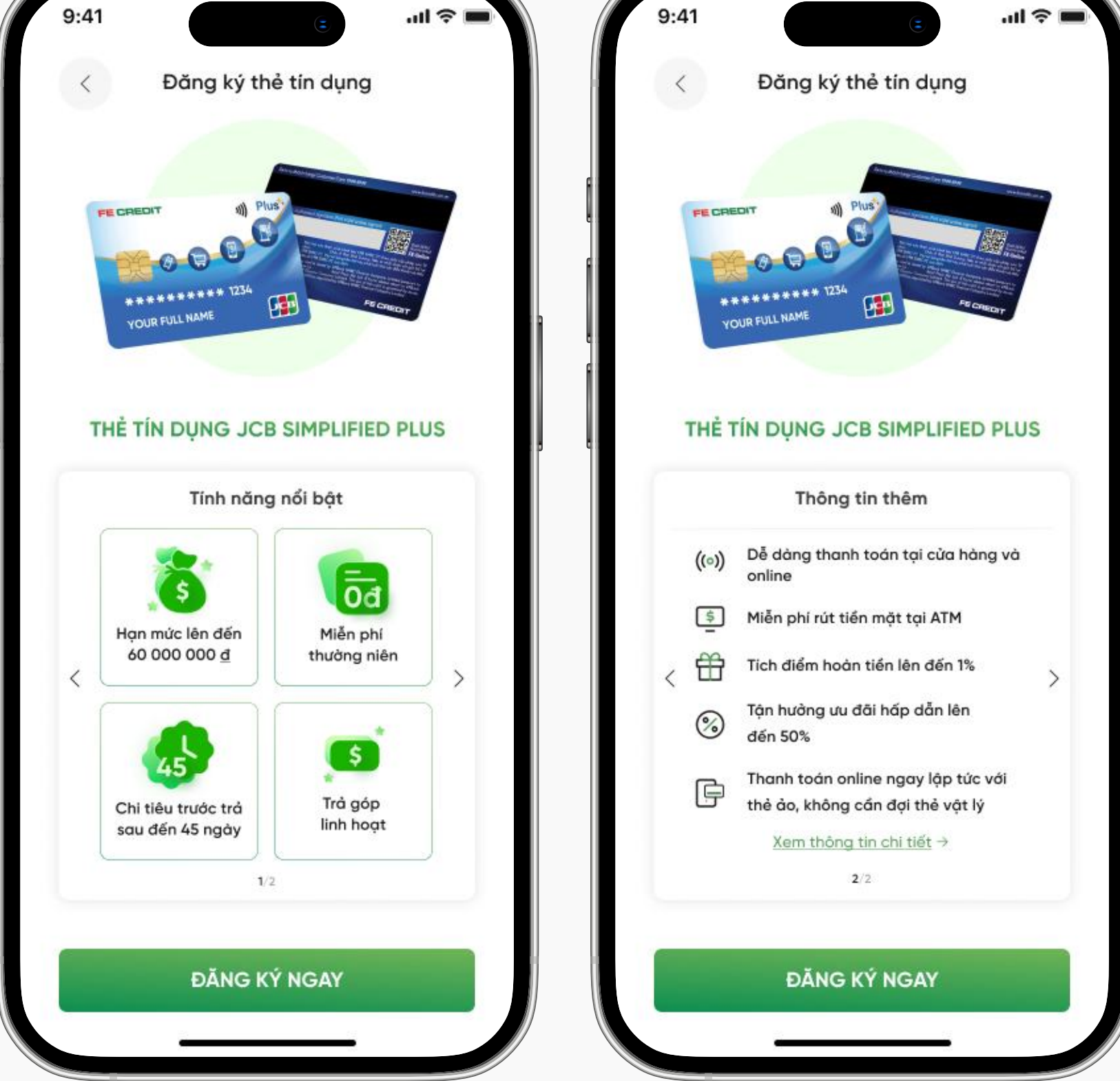

#### Bước 2

Tại màn hình giới thiệu quyền lợi và tính năng thẻ, chọn mục **"ĐĂNG KÝ NGAY"** 

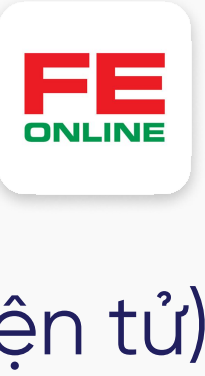

#### **1.3 Định danh điện tử** (Bạn có thể được yêu cầu định danh điện tử)

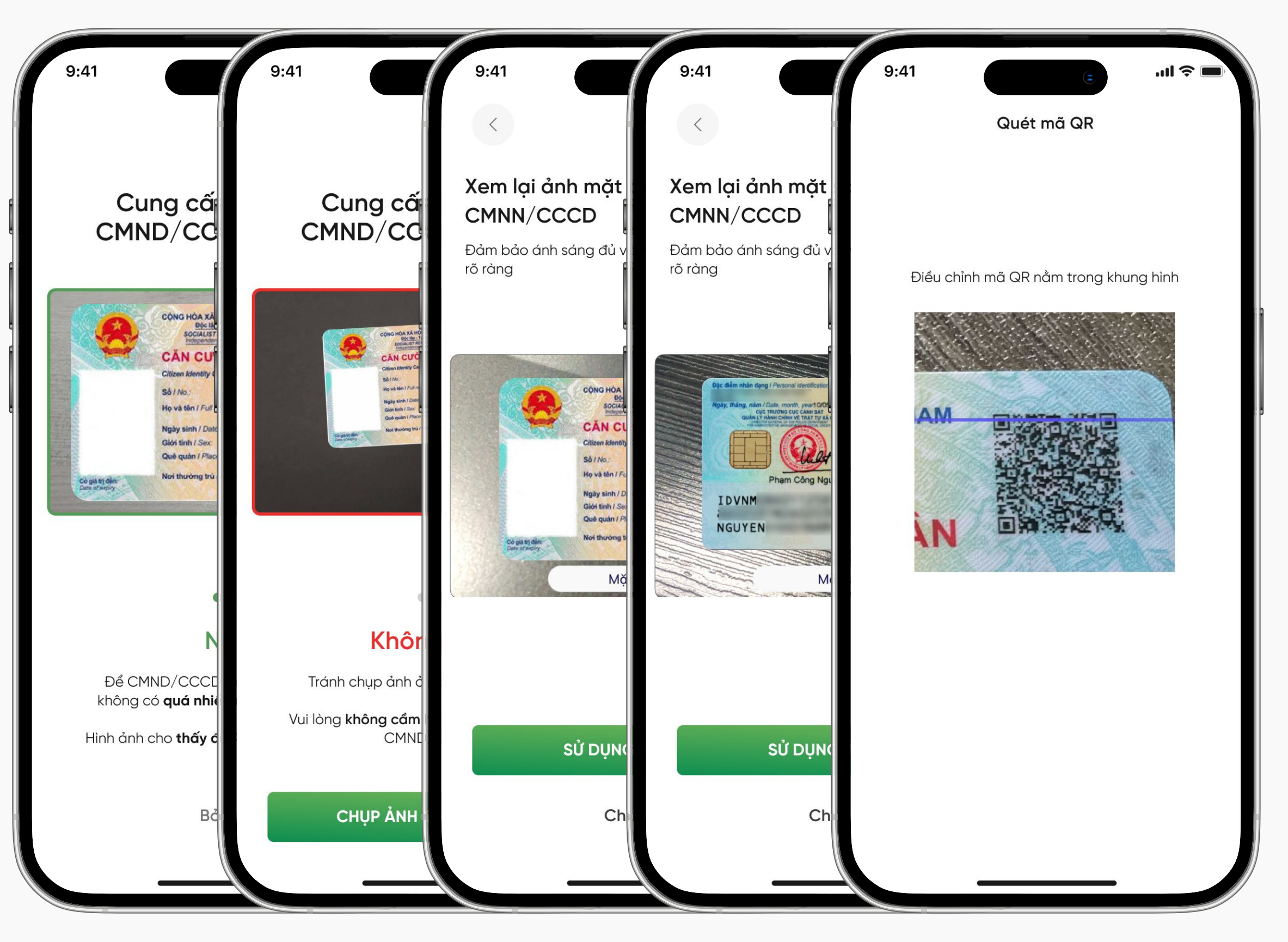

#### Bước 3

Chụp hình CMND/CCCD để định danh điện tử

![](_page_3_Picture_11.jpeg)

![](_page_3_Figure_12.jpeg)

#### 1.4 Chụp định danh

![](_page_4_Picture_2.jpeg)

![](_page_4_Picture_3.jpeg)

![](_page_4_Picture_4.jpeg)

#### Bước 4 Chụp xác thực khuôn mặt

Cung cấp thông tin Mã giới thiệu, CMND/CCCD, nghề nghiệp, thu nhập và chi tiêu hàng tháng của bạn

![](_page_4_Picture_7.jpeg)

#### 1.5 Cung cấp thông tin cá nhân cơ bản

#### Bước 5

Chờ kiểm tra thông tin cung cấp

![](_page_4_Picture_11.jpeg)

![](_page_4_Figure_12.jpeg)

![](_page_4_Figure_13.jpeg)

| 9:41               | 9:41                                  | 9:41 🗧                        | .ıl ≎ ∎      |
|--------------------|---------------------------------------|-------------------------------|--------------|
| <                  |                                       | <                             |              |
| Thông tin Công t   | Thông tin công ty                     | Địa chỉ công ty               | 6/10         |
| 🔐 Tên Công ty •    | Thời điểm bắt đầu làm;<br>(tháng/năm) | Thành phố/ Tỉnh •             | ~            |
| Mã số thuế Công ty | S Chức vụ •                           | Quận/Huyện •                  | ~            |
| č .                | . Số điện thoại công ty •             | Phường/Xã •                   | ~            |
|                    |                                       | O Tên Đường/Tên Ấp (ví dụ: Lê | Lợi, Ấp 3) • |
|                    |                                       | Số nhà/Tên căn hộ             |              |
|                    |                                       | 💿 Tên tòa nhà                 |              |
|                    |                                       | 💿 Số căn hộ                   |              |
| TIẾP TỤC           | TIẾP TỤC                              | TIẾP TỤC                      |              |

#### Bước 6

Cung cấp thông tin công ty bạn đang công tác

![](_page_5_Picture_4.jpeg)

| 9:41                     | 9:41                     | 9:41                     | .ıl ≎ ∎ |
|--------------------------|--------------------------|--------------------------|---------|
| <                        | <                        | <                        |         |
| Thông tin cần bổ         | Thông tin vợ/ chế        | Người tham chiếu         | 8/10    |
| Trình độ học vấn •       | _ Но ∙                   | 🖻 Danh xưng •            | ~       |
| i) Tình trạng hôn nhân • | C Tên •                  | O) Mối quan hệ •         | ~       |
|                          | Số điện thoại liên lạc • | O Họ •                   |         |
|                          | Số điện thoại •          | ⊖ Tên•                   |         |
|                          |                          | Số điện thoại liên lạc • |         |
|                          |                          | 🔵 Cá nhân 📄 Công ty      |         |
|                          |                          | Số điện thoại •          |         |
|                          |                          |                          |         |
| TIẾP TỤC                 | TIẾP TỤC                 | TIẾP TỤC                 |         |
|                          |                          |                          |         |

#### Bước 7

Cung cấp thông tin về trình độ học vấn, tình trạng hôn nhân và người tham chiếu

![](_page_5_Picture_8.jpeg)

![](_page_5_Figure_9.jpeg)

![](_page_5_Figure_10.jpeg)

![](_page_6_Picture_1.jpeg)

#### Bước 8

Cung cấp thông tin địa chỉ hiện tại, địa chỉ bạn muốn nhận thẻ

![](_page_6_Picture_4.jpeg)

Hồ sơ đăng ký mở Thẻ tín dụng FE CREDIT đã được gửi thành công!

![](_page_6_Picture_6.jpeg)

![](_page_6_Figure_7.jpeg)

![](_page_6_Figure_8.jpeg)

## 2 Ký hợp đồng mở thẻ tín dụng FE CREDIT

![](_page_7_Picture_1.jpeg)

#### Bước 1

Theo dõi trạng thái hồ sơ đăng ký mở thẻ tín dụng của bạn, bấm chọn thông báo "Ký hợp đồng điện tử" trên ứng dụng FE ONLINE 2.0

![](_page_7_Picture_4.jpeg)

![](_page_7_Picture_5.jpeg)

![](_page_7_Picture_6.jpeg)

Cho phép FE ONLINE 2.0 truy vập vị trí của bạn

![](_page_7_Picture_8.jpeg)

#### Bước 3

Chụp xác thực khuôn mặt

![](_page_7_Picture_11.jpeg)

![](_page_7_Figure_12.jpeg)

![](_page_7_Figure_13.jpeg)

## 2 Ký hợp đồng mở thẻ tín dụng FE CREDIT

| 9:41 .ul 🗢 🗖                                                                                              |                                 |
|----------------------------------------------------------------------------------------------------|---------------------------------|
| < Yêu cầu tạo thẻ                                                                                         |                                 |
| Thẻ tín dung                                                                                              |                                 |
| Yêu cầu hết hạn trong 5 ngày                                                                              |                                 |
| ID: #EFGH5678                                                                                             |                                 |
|                                                                                                    |                                 |
| FE CREDIT<br>Plus<br>Plus<br>Plus<br>Plus<br>Plus<br>Plus<br>Plus<br>Plus                                 |                                 |
| Hạn mức thẻ                                                                                               |                                 |
| 40 000 000 ₫                                                                                              |                                 |
| Loại thể <b>Tiêu chuẩn</b>                                                                                |                                 |
| Tôi đồng ý với các điều khoản & điều kiện của<br>Dịch vụ điện tử.                                         |                                 |
| Xem chi tiết hợp đồng 🕥                                                                                   |                                 |
| * Yêu cầu của bạn sẽ được FE CREDIT xem xét và Xác<br>nhân lưa chon thẻ tín dụng sẽ được gửi cho bạn sau. |                                 |
|                                                                                                    |                                 |
| KÝ HỢP ĐỒNG                                                                                               |                                 |
| TỪ CHỐI                                                                                                   |                                 |
| Không phải bây giờ                                                                                        | Dután (                         |
|                                                                                                    | BUOC 4                          |
|                                                                                                    | Đọc kỹ về điều khoản điều kiện, |
|                                                                                                    | hợp đồng chi tiết rồi chon      |

"KÝ HỢP ĐÔNG"

![](_page_8_Picture_3.jpeg)

![](_page_8_Picture_4.jpeg)

#### Bước 5

Nhập mã OTP (được gửi từ tin nhắn của FE CREDIT) để hoàn tất ký hợp đồng điện tử

![](_page_8_Picture_7.jpeg)

![](_page_8_Figure_8.jpeg)

![](_page_8_Figure_9.jpeg)

## **3** Mở thẻ tín dụng FE CREDIT thành công

![](_page_9_Picture_1.jpeg)

Trong thời gian chờ hồ sơ đăng ký thẻ tín dụng được xử lý, nhân viên thẩm định của FE CREDIT có thể sẽ liên hệ xác nhận thông tin, bạn vui lòng chú ý điện thoại để hỗ trợ quá trình phê duyệt thẻ được nhanh chóng. Thông báo chúc mừng sẽ được gửi đến bạn ngay khi có kết quả phê duyệt đi kèm với thông báo thẻ tín dụng ảo đã sẵn sàng. Trong thời gian chờ nhận thẻ vật lý, bạn có thể sử dụng thẻ ảo để chi tiêu trực tuyến và có thể kiểm tra tình trạng giao thẻ vật lý tại mục **"Tình trạng giao nhận thẻ"** 

![](_page_9_Picture_3.jpeg)

![](_page_9_Picture_4.jpeg)

![](_page_9_Picture_5.jpeg)

![](_page_9_Figure_6.jpeg)

![](_page_9_Figure_7.jpeg)